# Instruktion för att lägga in Geodatakatalog Visning och Sökning i QGIS

Lägg till Geodatakatalog Visning i QGIS

#### 1. Skaffa nycklar från API-portalen

Logga in, skapa en applikation och prenumerera på Geodatakatalog Visning enligt instruktionerna i kom igång-guiden för API-portalen.

Se till att fliken Production Keys är vald och att Password-rutan är ikryssad.

| Details                   | Production Keys         | Sandbox Keys         | Subscriptions                 |                                              |                                                 |   |
|---------------------------|-------------------------|----------------------|-------------------------------|----------------------------------------------|-------------------------------------------------|---|
| Hide Ke                   | ys                      |                      |                               |                                              |                                                 |   |
| Consu                     | mer Key                 |                      |                               |                                              |                                                 |   |
| GiZV                      | VylqosQn7QOeSSIBtz      | c37t10a              |                               |                                              |                                                 |   |
| Consu                     | mer Secret              |                      |                               |                                              |                                                 |   |
|                           |                         |                      |                               |                                              |                                                 | ∎ |
|                           |                         |                      |                               |                                              |                                                 |   |
|                           |                         |                      |                               |                                              |                                                 |   |
| Grant T                   | ypes                    |                      |                               |                                              |                                                 |   |
| The applic                | cation can use the foll | owing grant types to | generate access tokens. You c | an enable or disable grant types for this ap | plication based on the application requirement. |   |
| Refre                     | esh Token               | ~                    | SAML2                         | Implicit                                     | Password                                        |   |
| <ul> <li>Clien</li> </ul> | t Credentials           | ~                    | IWA-NTLM                      | Code                                         | JWT                                             |   |
| Callback                  | URL                     |                      |                               |                                              |                                                 |   |
|                           |                         |                      |                               |                                              |                                                 |   |
| Update                    |                         |                      |                               |                                              |                                                 |   |

## 2. Lägg till ett WMS-lager i QGIS

| <u>V</u> iew | Lay           | er <u>S</u> ettings    | <u>P</u> lugins | Vect <u>o</u> r | <u>R</u> aster | <u>D</u> atabase | We | b <u>I</u> | <u>M</u> esh  | Pro <u>c</u> essing   | i <u>H</u> eli | D    |   |         |        |
|--------------|---------------|------------------------|-----------------|-----------------|----------------|------------------|----|------------|---------------|-----------------------|----------------|------|---|---------|--------|
| 3 🖪          | Ļ             | Data Source N          | Manager         |                 |                | Ctrl+L           |    | 1:1        | $\mathcal{A}$ |                       |                |      | • | 3       |        |
| ~            |               | Create Layer           |                 |                 |                |                  | •  |            | • ••          |                       |                |      |   |         |        |
|              |               | Add Layer              |                 |                 |                |                  | €  | v          | Add Ve        | ector Layer           |                |      |   | Ctrl+Sh | ift+V  |
|              |               | Embed Layers           | s and Grou      | ıps             |                |                  |    |            | Add Ra        | aster Layer           |                |      |   | Ctrl+Sh | ift+R  |
|              |               | Add from Lay           | er Definiti     | on File         |                |                  |    |            | Add M         | lesh Layer            |                |      |   |         |        |
|              |               | Copy Style             |                 |                 |                |                  |    | ?₀         | Add D         | elimited Text         | t Layer.       |      |   | Ctrl+Sh | ift+T  |
| Č 🚺          |               | Paste Style            |                 |                 |                |                  |    | <b>Q</b> . | Add Po        | ostGIS Layer          | s              |      |   | Ctrl+Sh | ift+D  |
|              |               | Copy Layer             |                 |                 |                |                  |    | Po         | Add Sp        | oatiaLite Lay         | er             |      |   | Ctrl+Sh | ift+L  |
| ookmar       | ٦             | Paste Layer/G          | iroup           |                 |                |                  |    |            | Add M         | ISSQL Spatia          | l Layer.       |      |   |         | - 1    |
|              |               | Open <u>A</u> ttribut  | te Table        |                 |                | F6               | _  | <b>Q</b>   | Add O         | racle Spatial         | Layer          |      |   | Ctrl+Sh | ift+0  |
| sk)          |               | Filter Attribut        | e Table         |                 |                |                  | ►  | ۰.         | Add S/        | AP HANA Sp            | oatial La      | yer  |   |         | - 1    |
|              | 1             | Toggle <u>E</u> diting | g               |                 |                |                  |    | V.         | Add/E         | dit Virtual La        | ayer           |      |   |         |        |
| n\$)         |               | Save Layer Ed          | lits            |                 |                |                  |    | <b>G</b>   | Add W         | MS/WMTS I             | Layer          |      |   | Ctrl+Sh | nift+W |
| D203-c       | 1             | Current Edits          |                 |                 |                |                  | ►  |            | Add X         | YZ Layer              |                |      |   |         | - 1    |
| age          |               | Save As                |                 |                 |                |                  | _  | 0          | Add W         | CS Layer              |                |      |   |         | - 1    |
| :            |               | Save As Layer          | r Definitior    | File            |                |                  |    | V)         | Add W         | /FS Layer             |                |      |   |         | - 1    |
|              |               | Remove Laye            | r/Group         |                 |                | Ctrl+D           |    | 82         | Add Ai        | r <u>c</u> GIS REST S | erver L        | ayer |   |         |        |
| IA           |               | Duplicate Lay          | ver(s)          |                 |                |                  |    | ⊞,         | Add Ve        | ector Tile Lay        | yer            |      |   |         |        |
|              |               | Set Scale Visil        | bility of La    | yer(s)          |                |                  |    | 8          | Add Po        | oint Cloud L          | ayer           |      |   |         |        |
| 170          |               | Set CRS of Lay         | yer(s)          |                 |                | Ctrl+Shift+      | c  |            |               |                       |                |      |   |         |        |
| v115         |               | Set Project Cl         | RS from La      | yer             |                |                  |    |            |               |                       |                |      |   |         |        |
| 65           |               | Layer <u>P</u> ropert  | ies             |                 |                |                  |    |            |               |                       |                |      |   |         |        |
|              |               | Filter                 |                 |                 |                | Ctrl+F           |    |            |               |                       |                |      |   |         |        |
| IC API -     | abc           | Labeling               |                 |                 |                |                  |    |            |               |                       |                |      |   |         |        |
| d            | 00            | Show in Over           | view            |                 |                |                  | _  |            |               |                       |                |      |   |         |        |
| ost deta     | ~             | Show All in O          | verview         |                 |                |                  |    |            |               |                       |                |      |   |         |        |
| ing          | <del>00</del> | Hide All from          | Overview        |                 |                |                  |    |            |               |                       |                |      |   |         |        |

## 3. Fyll i uppgifterna för tjänsten

- 1. Tryck på New för att skapa en ny koppling mot tjänsten.
- 2. I den nya rutan, fyll i ett namn på tjänsten.
- 3. Fyll i tjänstens åtkomstpunkt för den informationstyp som önskas, t.ex. https://api.lantmateriet.se/distribution/geodatakatalog /visning/v1/detaljplan/v1
- 4. Under Authentication, klicka på plusset för att skapa en ny konfiguration för inloggningen.
   a. Fyll i ett namn för inloggningen.

  - b. Välj "OAuth2 authentication".
  - c. För Grant flow, välj "Resource Owner".
  - d. Fyllihttps://api.lantmateriet.se/token som Token URL (eller https://api-ver.lantmateriet.se/token i verifieringsmiljön).

  - e. Fyll i Client ID och Client secret med nycklarna från API-portalen.f. Fyll i Username och Password med inloggningsuppgifterna som användes för att logga in i API-portalen.
  - g. Tryck Save för att spara inloggningskonfigurationen.
- 5. Se till att den nyligen skapade konfigurationen är vald.
- 6. Tryck OK för att spara kopplingen.

| 🔍 🖓 🛄 😼 😜 💭 🧠 🔍 🔍 Q Data Source Manager   WMS/WMTS                                     |            |       |                      |                                                         | ×                                     |
|----------------------------------------------------------------------------------------|------------|-------|----------------------|---------------------------------------------------------|---------------------------------------|
|                                                                                        | SSB detalj | plan  | Order Tilesets       |                                                         | •                                     |
| es Raster                                                                              | Conne      | ect . | New                  | Edit Remove Load Save                                   |                                       |
| Q Create a New WMS/WMTS Connection                                                     | ×          |       | Name                 | Title Abstract                                          |                                       |
| Connection Details                                                                     |            | 1     | 🔇 Authenticatio      | n                                                       | ×                                     |
| Name SSB detaijplan                                                                    |            |       | Name SSB vis         | ning                                                    | Id gvjeo6n                            |
| URL https://api-ver.lmv.lm.se/distribution/geodatakatalog/visning/v1/detaljplan/v1/wms |            |       | Resource Option      | al URL resource                                         |                                       |
| Authentication                                                                         |            |       | OAuth2 authentic     | ation                                                   | ▼ Clear                               |
| Choose or create an authentication configuration                                       |            |       | Configure            | Defined Software Statement                              | Tokens                                |
| SSB visning (OAuth2)                                                                   |            |       | Grant flow Res       | ource Owner                                             | · · · · · · · · · · · · · · · · · · · |
| Configurations store encrypted credentials in the QGIS authentication database.        |            | odi   | Description          |                                                         |                                       |
|                                                                                        |            |       | Token URL            | https://api-ver.lmv.lm.se/token                         |                                       |
|                                                                                        |            |       | Refresh token<br>URL | Optional                                                |                                       |
|                                                                                        |            |       | Client ID            | G8_egujOgTsXBcUGlyuRFVvAMOwa                            |                                       |
| Referer                                                                                |            | tep   | Client secret        |                                                         | ۲                                     |
| WMS/WMTS Options                                                                       |            | nu    | Username             | team078_app                                             |                                       |
| DPI- <u>M</u> ode all                                                                  | -          | te f  | Password             |                                                         | ۲                                     |
| Ignore GetMap/GetTile/GetLegendGraphic URI reported in capabilities                    |            | :on   | Scope                | Optional (space delimiter)                              |                                       |
| Ignore GetFeatureInfo URI reported in capabilities                                     |            | -     | API key              | Optional                                                |                                       |
| Ignore reported layer extents                                                          |            |       |                      | Advanced                                                |                                       |
| Invert axis orientation                                                                |            |       | Extra initia         | request parameters                                      | •                                     |
| Smooth pixmap transform                                                                |            |       |                      | Note: Saving writes directly to authentication database |                                       |
| OK Cancel                                                                              | Help       | -     | Reset                |                                                         | Save Cancel                           |
|                                                                                        |            |       |                      |                                                         |                                       |

## 4. Lägg till lager

- Se till att kopplingen till Geodatakatalog Visning är vald.
   Tryck på Connect för att hämta alla lager som finns för informationstypen.
   För Coordinate Reference System, välj Sweref 99 TM.
   Markera de lager som ska läggas till från listan och tryck på Add.
   Tryck Close för att stänga rutan.

| Q Data Source Manager   WMS/WMTS |                       |                           |                                     |                |                     | ×           |
|----------------------------------|-----------------------|---------------------------|-------------------------------------|----------------|---------------------|-------------|
| Frowser 🕇                        | Layers Layer Orc      | ler Tilesets              |                                     |                |                     |             |
| V. Vector                        | SSB detaljplan        |                           |                                     |                |                     | •           |
|                                  | Connect               | <u>N</u> ew Edi           | t Remove                            |                | Load                | Save        |
| Raster                           |                       |                           |                                     |                | Q                   |             |
| Mesh                             | ID                    | ▲ Name                    | Title                               | Abstract       |                     |             |
| Point Cloud                      | ÷ 0<br>1              | WMS<br>detaljplan         | Visningstjänst Detalj<br>detaljplan | j Visningtjäns | t för detaljplan-li | nformation. |
| ♥<br>Delimited Text              |                       |                           |                                     |                |                     |             |
| GeoPackage                       |                       |                           |                                     |                |                     |             |
| 🚛 gps                            |                       |                           |                                     |                |                     |             |
| 🌽 SpatiaLite                     |                       |                           |                                     |                |                     |             |
| PostgreSQL                       | Image Encoding        |                           |                                     |                |                     |             |
|                                  |                       | NG8 🔘 JPEG                |                                     |                |                     |             |
| M35QL                            | Options               |                           |                                     |                |                     |             |
| Q Oracle                         | Tile size             |                           |                                     |                |                     |             |
| SAP HANA                         | Request step size     |                           |                                     |                |                     |             |
|                                  | Maximum number        | of GetFeatureInfo results |                                     | 10             |                     |             |
| WFS / OGC API - Features         | Coordinate Refere     | nce System (33 available) |                                     | EP5G:3006 -    | SWEREF99 TM         | •           |
| t wcs                            | Use contextua         | I WMS Legend              |                                     |                |                     |             |
| xyz                              | Layer name detaljplan |                           |                                     |                |                     |             |
| Vector Tile                      | 1 Layer(s) selected   |                           |                                     |                |                     |             |
|                                  |                       |                           |                                     | Close          | Add                 | Help        |

## Lägg till Geodatakatalog Sökning i QGIS

## 1. Skaffa nycklar från API-portalen

Logga in, skapa en applikation och prenumerera på Geodatakatalog Sökning enligt instruktionerna i kom igång-guiden för API-portalen.

Se till att fliken Production Keys är vald och att Password-rutan är ikryssad.

| Details                    | Production Keys         | Sandbox Keys         | Subscriptions           |                         |                      |                            |                              |     |
|----------------------------|-------------------------|----------------------|-------------------------|-------------------------|----------------------|----------------------------|------------------------------|-----|
| Hide Key                   | /8                      |                      |                         |                         |                      |                            |                              |     |
| Consun                     | ner Key                 |                      |                         |                         |                      |                            |                              |     |
| GiZW                       | ylqosQn7QOeSSIBtzo      | c37t10a              |                         |                         |                      |                            |                              | E   |
| Consun                     | ner Secret              |                      |                         |                         |                      |                            |                              |     |
|                            |                         |                      |                         |                         |                      |                            |                              | E   |
|                            |                         |                      |                         |                         |                      |                            |                              |     |
|                            |                         |                      |                         |                         |                      |                            |                              |     |
| Grant Ty                   | pes                     |                      |                         |                         |                      |                            | 1 10 JU 1                    |     |
| The applica                | ation can use the follo | owing grant types to | generate access tokens. | You can enable or disat | le grant types for t | his application based on t | he application requiremer    | nt. |
| Refres                     | sh Token                | ×                    | SAML2                   |                         | Implicit             |                            | <ul> <li>Password</li> </ul> |     |
| <ul> <li>Client</li> </ul> | Credentials             | ~                    | IWA-NTLM                |                         | Code                 |                            | JWT                          |     |
| Callback U                 | IRL                     |                      |                         |                         |                      |                            |                              |     |
|                            |                         |                      |                         |                         |                      |                            |                              |     |
|                            | •                       |                      |                         |                         |                      |                            |                              |     |
| Update                     |                         |                      |                         |                         |                      |                            |                              |     |
|                            |                         |                      |                         |                         |                      |                            |                              |     |

## 2. Lägg till ett WFS-lager i QGIS

I dokumentationen kallas Geodatakatalog Sökning ofta för en STAC-tjänst. STAC bygger på OCG API for Features, vilket i sin tur började sitt liv som WFS 3. Därav att man ska lägga till ett WFS-lager i QGIS.

| <u>V</u> iew       | Lay | er <u>S</u> ettings    | <u>P</u> lugins | Vect <u>o</u> r | <u>R</u> aster | <u>D</u> atabase | Wel | o <u>M</u> esh       | Pro <u>c</u> essing     | <u>H</u> elp |     |     |           |
|--------------------|-----|------------------------|-----------------|-----------------|----------------|------------------|-----|----------------------|-------------------------|--------------|-----|-----|-----------|
| 3 🖪                | 4   | <u>D</u> ata Source M  | lanager         |                 |                | Ctrl+L           |     |                      |                         |              | լիդ | 0   | A .       |
|                    |     | Create Layer           |                 |                 |                |                  | →ľ  | ~ ⁄⊠                 | /≥ ≝                    | - <u> </u>   | × • |     |           |
| lo 🍂               |     | Add Layer              |                 |                 |                |                  | •   | V <sub>□</sub> Add V | ector Layer             |              |     | Ctr | l+Shift+V |
|                    |     | Embed Layers           | and Grou        | ıps             |                |                  |     | 🛃 Add R              | aster Layer             |              |     | Ctr | l+Shift+R |
| × <mark>-</mark> ø |     | Add from Laye          | er Definiti     | on File         |                |                  |     | 🕌 Add N              | /lesh Layer             |              |     |     |           |
|                    | ß   | Copy Style             |                 |                 |                |                  |     | 🤊 🛛 Add D            | elimited Text           | t Layer      |     | Ctr | l+Shift+T |
| 01                 | B   | Paste Style            |                 |                 |                |                  |     | 🧠 Add P              | ostGIS Layers           | 5            |     | Ctr | I+Shift+D |
|                    | ø   | Copy Layer             |                 |                 |                |                  |     | / 🔏 Add S            | patiaLite Laye          | er           |     | Ctr | l+Shift+L |
| ookmar             | Ē   | Paste Layer/Gr         | oup             |                 |                |                  |     | 🔊 Add N              | ASSQL Spatial           | l Layer      |     |     |           |
|                    |     | Open <u>A</u> ttribute | e Table         |                 |                | F6               |     | 🗬 Add C              | )racle Spatial          | Layer        |     | Ctr | l+Shift+O |
| isk)               |     | Filter Attribute       | Table           |                 |                |                  | •   | 📕 Add S              | AP HANA Sp              | atial Laye   | r   |     |           |
|                    | 1   | Toggle <u>E</u> diting |                 |                 |                |                  |     | 🔀 Add/E              | dit Virtual La          | yer          |     |     |           |
| m\$)               | -   | Save Layer Edit        | ts              |                 |                |                  |     | 😪 Add V              | VMS/WMTS L              | ayer         |     | Ctr | l+Shift+W |
| ID202-c            | 1   | Current Edits          |                 |                 |                |                  | •   | 🔒 Add X              | YZ Layer                |              |     |     |           |
| age                |     | Save As                |                 |                 |                |                  |     | 🕞 Add V              | VCS Layer               |              |     |     |           |
| e                  |     | -<br>Save As Laver I   | Definitior      | n File          |                |                  |     | 🕼 Add V              | VFS Layer               |              |     |     |           |
|                    |     | Remove Laver           | /Group          |                 |                | Ctrl+D           |     | 🚱 Add A              | ar <u>c</u> GIS REST Se | erver Laye   | er  |     |           |
| JA                 |     | Duplicate Lave         | er(s)           |                 |                |                  |     | 🖽 Add V              | ector Tile Lay          | /er          |     |     |           |
|                    |     | Set Scale Visibi       | ility of La     | yer(s)          |                |                  |     | 👫 Add P              | oint Cloud La           | ayer         |     |     |           |

## 3. Fyll i uppgifterna för tjänsten

- 1. Tryck på New för att skapa en ny koppling mot tjänsten.
- 2. I den nya rutan, fyll i ett namn på tjänsten.
- 3. Fyll i tjänstens åtkomstpunkt för den informationstyp som önskas, t.ex. https://api.lantmateriet.se/distribution/geodatakatalog /sokning/v1/detaljplan/v2
- 4. Under Authentication, klicka på plusset för att skapa en ny konfiguration för inloggningen.
   a. Fyll i ett namn för inloggningen.
  - - b. Välj "OAuth2 authentication".
    - c. För Grant flow, välj "Resource Owner".
    - d. Fyllihttps://api.lantmateriet.se/token som Token URL (eller https://api-ver.lantmateriet.se/token i verifieringsmiljön).
  - e. Fyll i Client ID och Client secret med nycklarna från API-portalen.f. Fyll i Username och Password med inloggningsuppgifterna som användes för att logga in i API-portalen.
  - g. Tryck Save för att spara inloggningskonfigurationen.
- Se till att den nyligen skapade konfigurationen är vald.
   Under "WFS Options", välj "OGC API Features" för Version.
   Tryck OK för att spara kopplingen.

|                                         | Data Source Manager   WFS / OGC API - Features             |                      | ×                                                       |             |  |  |  |  |
|-----------------------------------------|------------------------------------------------------------|----------------------|---------------------------------------------------------|-------------|--|--|--|--|
|                                         | Browser Server Connections                                 |                      |                                                         |             |  |  |  |  |
|                                         | SSB detaljplan ver 2                                       |                      | •                                                       |             |  |  |  |  |
| ີ 🚖 .T. 🖵 -                             | Raster                                                     | New Ed               | lit Remove Load Save                                    |             |  |  |  |  |
| <b>Q</b> Modify WFS Connection          |                                                            | ×                    |                                                         |             |  |  |  |  |
| Connection Details                      |                                                            |                      | Abstract Sql                                            |             |  |  |  |  |
| Name SSB detaljplan ver 2               |                                                            |                      |                                                         |             |  |  |  |  |
| URL https://api-ver.lantmaterie         | et.se/distribution/geodatakatalog/sokning/v1/detaljplan/v2 |                      |                                                         |             |  |  |  |  |
| Authentication                          |                                                            | Q Authenticat        | ion                                                     | >           |  |  |  |  |
| Configurations Basic                    |                                                            | Name SER             |                                                         | 14 217-99-  |  |  |  |  |
| Choose or create an authentical         |                                                            |                      |                                                         | 10 21/0905  |  |  |  |  |
|                                         |                                                            | Resource Option      | al UKL resource                                         |             |  |  |  |  |
| Configurations store encrypted          | credentials in the QGIS authentication database.           | OAuth2 authent       |                                                         |             |  |  |  |  |
|                                         |                                                            | Configure            | Defined Software Statement                              | Tokens      |  |  |  |  |
|                                         |                                                            | Grant now Re         | source Owner                                            |             |  |  |  |  |
| WFS Options                             |                                                            | Description          |                                                         |             |  |  |  |  |
| Version                                 | OGC API - Features   Detect                                | Token URL            | https://api-ver.lantmateriet.se/token                   |             |  |  |  |  |
| Max. number of features                 |                                                            | Refresh token<br>URL | Optional                                                |             |  |  |  |  |
| Page size                               |                                                            | Client ID            | GiZWylqosQn7QOe5SIBtzc37t10a                            |             |  |  |  |  |
| Ignore axis orientation (WP             | 5 1.1/WF5 2.0)                                             | Client secret        |                                                         |             |  |  |  |  |
| Invert axis orientation                 |                                                            | Username             | lant0136                                                |             |  |  |  |  |
| Use GML2 encoding for tran              | sactions                                                   | Password             |                                                         |             |  |  |  |  |
|                                         |                                                            | Scope                | Optional (space delimiter)                              |             |  |  |  |  |
|                                         |                                                            | API key              | Optional                                                |             |  |  |  |  |
|                                         | OK Cancel Help                                             |                      | Advanced                                                |             |  |  |  |  |
|                                         |                                                            | Extra initia         | al request parameters                                   |             |  |  |  |  |
| X Messages X                            |                                                            |                      | Note: Saving writes directly to authentication database |             |  |  |  |  |
| ster password has been successfully rea | ad from your Password Manager                              | Reset                |                                                         | Save Cancel |  |  |  |  |

## 4. Lägg till lager

- Se till att kopplingen till Geodatakatalog Sökning är vald.
   Tryck på Connect för att hämta alla lager som finns för informationstypen.
   Under Coordinate Reference System, tryck Change... för att välja ett annat referenssystem.
   Sök upp Sweref 99 TM och tryck OK.
   Markera de lager som ska läggas till från listan och tryck på Add.
   Tryck Close för att stänga rutan.

| Q Data Source Manager   WFS / OGC | API - Features                             |                     |                                                                          | -                          |
|-----------------------------------|--------------------------------------------|---------------------|--------------------------------------------------------------------------|----------------------------|
| Frowser                           | Server Connections                         |                     | Q Coordinate Reference System Selector                                   | 2<br>×                     |
| V_ Vector                         | SSB detaljplan ver 2                       |                     |                                                                          |                            |
| <b>1</b>                          | Connect New                                | Edit Remove         |                                                                          |                            |
|                                   |                                            |                     | -                                                                        |                            |
| Mesh                              | Filter                                     |                     | _                                                                        |                            |
|                                   | Title Vame Abstract                        | Sql                 |                                                                          |                            |
| Point Cloud                       | 2380 2380 Geodatakatalog                   | med det             | Filter 0 3005                                                            | <b>A</b>                   |
|                                   | 2309 2309 Geodatakatalog                   | med det             |                                                                          |                            |
| 🚬 Delimited Text                  | 2262 2262 Geodatakatalog                   | med det             | Recently Used Coordinate Reference Systems                               |                            |
| <u></u>                           | 2183 2183 Geodatakatalog                   | med det             | Coordinate Reference System                                              | Authority ID               |
| CeoPackage                        | 2181 2181 Geodatakatalog                   | med det             | SWEREF99 TM                                                              | EPSG:3006                  |
|                                   | 2180 2180 Geodatakatalog                   | med det             |                                                                          |                            |
| GPS                               | 2104 2104 Geodatakatalog                   | med det             |                                                                          |                            |
| <b>C</b> +                        | 2101 2101 Geodatakatalog                   | med det             |                                                                          |                            |
| / c. e. e.                        | 2081 2081 Geodatakatalog                   | med det             | 4                                                                        |                            |
| SpatiaLite                        | 1961 1961 Geodatakatalog                   | med det             |                                                                          |                            |
| (3)                               | 1880 1880 Geodatakatalog                   | med det             | Predefined Coordinate Reference Systems                                  | Hide deprecated CRSs       |
| PostgreSQL                        | 1761 1761 Geodatakatalog                   | med det             | Coordinate Reference System                                              | Authority ID               |
|                                   | 1490 1490 Geodatakatalog                   | med det             |                                                                          |                            |
| MSSQL                             | 1489 1489 Geodatakatalog                   | med det             | NAD_1983_2011_StatePlane_Califo                                          | rnia_IV_FIPS_0 ESRI:103006 |
| +                                 | 1488 1488 Geodatakatalog                   | med det             | <ul> <li>Universal Transverse Mercator (UTM)</li> </ul>                  |                            |
| Currela                           | 1485 1485 Geodatakatalog                   | med det             | SWEREE99 TM                                                              | EPSG:3006                  |
|                                   | 1380 1380 Geodatakatalog                   | med det             |                                                                          | *                          |
|                                   | 1291 1291 Geodatakatalog                   | med det             | 4                                                                        | •                          |
| SAP HANA                          | 1287 1287 Geodatakatalog                   | med det             | CHEREFOR TH                                                              |                            |
|                                   | 1284 1284 Geodatakatalog                   | med det             | SWEKEP99 IM                                                              |                            |
| WMS/WMTS                          | 1283 1283 Geodatakatalog                   | med det             | Properties                                                               | and the start              |
|                                   | 1264 1264 Geodatakatalog                   | med det             | Units: meters                                                            |                            |
| WFS / OGC API - Features          | Use title for layer name                   |                     | <ul> <li>Static (relies on a datum which is plate-<br/>fixed)</li> </ul> | · M ALA                    |
| 🕀 wcs                             | Only request features overlapping the view | w extent            |                                                                          | OK Cancel Help             |
|                                   | Coordinate Reference System                |                     |                                                                          |                            |
| xvz                               | EP5G:3006                                  |                     | Change                                                                   |                            |
| Vector Tile                       | ·                                          | <u>B</u> uild query | Close <u>A</u> dd Help                                                   |                            |